## How Do I Disable Fast Startup?

Last Modified on 11/14/2018 9:37 am PST

## **Summary**

Windows has a feature called "Fast Startup" that allows for your computer to boot faster. As a result, when the computer is shut down it does not register a restart. MyoVision Technical Support recommends turning this setting off.

To tun this setting off:

1. Open the Control Panel and search for "power button options".

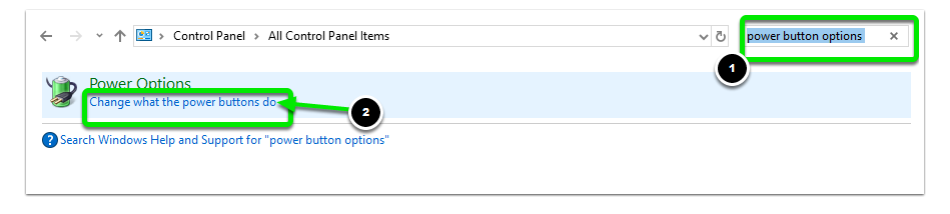

2. Click "Change settings not currently available."

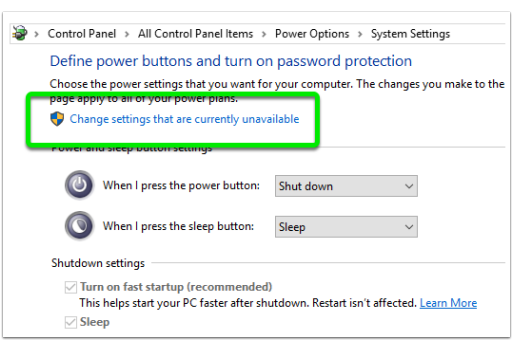

Left click the box next to "Fast Startup" to remove the check mark.

| heeret                                            | he newer settings that you want fo                                                                                                    | success computer. The changes you make to the settings on this |
|---------------------------------------------------|----------------------------------------------------------------------------------------------------|----------------------------------------------------------------|
| age app                                           | ly to all of your power plans.                                                                                                    | your computer. The changes you make to the settings on this    |
| ower ar                                           | nd sleep button settings                                                                                                    |                                                                |
| ٢                                                 | When I press the power button:                                                                                                    | Shut down 🗸                                                    |
| 0                                                 | When I press the sleep button:                                                                                                    | Sleep ~                                                        |
|                                                   |                                                                                                    |                                                                |
| butdow                                            | n settings                                                                                                    | <u> </u>                                                       |
| ibutdow<br>□ Tur<br>Thi<br>ੲ ⊃ie                  | n settings<br>n on fast startup (recommended<br>s helps start your PC faster after sh<br><del>«p</del>                                                                           | )<br>utdown. Restart isn't affected. <u>Learn More</u>         |
| ibutdow<br>Tur<br>Thi<br>Sho                      | n settings<br>m on fast startup (recommended<br>s helps start your PC faster after sh<br><del>ep</del><br>w in Power menu.                                                       | 0<br>Utdown. Restart isn't affected. <u>Learn More</u>         |
| ibutdow<br>Tur<br>Thi<br>Sho<br>Sho               | n settings<br>n on fast startup (recommended<br>s helps start your PC faster after sh<br>ep<br>win Power menu.<br>sernate<br>win Power menu.                                     | )<br>Uutdown, Restart isn't affected, <u>Learn More</u>        |
| ibutdow<br>Tur<br>Thi<br>Sho<br>Sho<br>Sho        | in settings<br>in on fast startup (recommended<br>is helps start your PC faster after sh<br>serving the start show in Power menu.<br>serving the start show in Power menu.<br>rk | )<br>utdown. Restart isn't affected. <u>Learn More</u>         |
| ibutdow<br>Tur<br>Thi<br>Sho<br>Sho<br>Sho<br>Sho | n settings<br>m on fast startup (recommended<br>s helps start your PC faster after sh<br>ver<br>win Power menu.<br>ernate<br>win Power menu.<br>ck<br>win account picture menu.  | 1<br>Jutdown. Restart isn't affected. <u>Learn More</u>        |

Click "Save Changes."

Now when you shut down your computer it will register it as a "Restart."